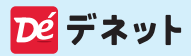

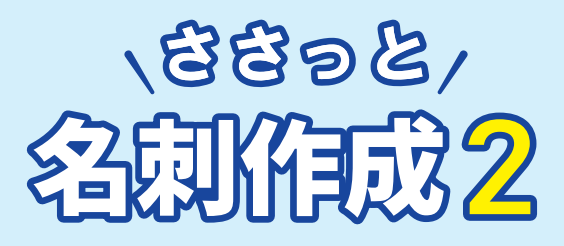

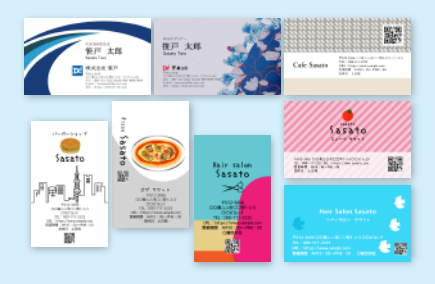

# スタートアップマニュアル

| はじめに・動作環境1          |
|---------------------|
| インストール方法            |
| インストール方法・起動4        |
| オンラインマニュアル・         |
| Webテンプレートのご案内5      |
| 基本操作 テンプレートから作成6~13 |
| ファイルを保存する           |
| 保存ファイルを開く           |
| 名刺を印刷する             |
| サポートサービスのご案内 裏表紙    |

### はじめに

この度は、「ささっと名刺作成2」を ご購入いただきまして誠にありがとうございます。

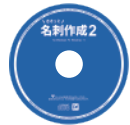

#### CD インストールについて

本 CD には、素材データが収録されている為 インストール完了まで、数分のお時間がかかる 場合がございます。何卒ご了承ください。

下記からプログラムをダウンロードしていただく こともできます。

https://www.de-net.com/DLP/

#### 動作環境

| 対応 OS   | Windows 11 / 10                      |
|---------|--------------------------------------|
|         | ※日本語版 OS の 32bit 版専用ソフトです。64bit 版 OS |
|         | では、WOW64(32bit 互換モード ) では動作します。      |
| 対応 PC   | 対応 OS が正常に動作するパソコン環境                 |
|         | ※メーカーサポートを受けられるパソコンが対象です。            |
| CD-ROM  | 倍速以上                                 |
| ハードディスク | 5GB 以上の空き容量(インストール時)                 |
| ディスプレイ  | 解像度:1280×768 以上必須                    |
| CPU     | 各 OS が推奨する環境以上                       |
| メモリ     | 各 OS が推奨する環境以上                       |
| スキャナー   | TWAIN32 ドライバーが対応しているスキャナー            |
| プリンター   | ハガキ、A4 サイズ、名刺サイズの用紙に印刷可能な            |
|         | 正常に動作するプリンター                         |
|         | ※一部のプリンターではパソコンとの組み合わせ等により、          |
|         | 対応用紙サイズであっても印刷できない場合もあります。           |
|         | 2- <b>-P</b>                         |

対応ファイル形式

画像読込(入力): PDF / BMP / JPEG / PNG / TIFF / EMF 画像書出(出力): PDF / BMP / JPEG / PNG / GIF 差込データ形式: CSV / XLS / XLSX

- その他 インターネット環境必須
  - ※オンラインマニュアルの閲覧、弊社 Web ページからテンプレート をダウンロード、マイページへの登録及び本ソフトに関する最新 情報の確認やアップデートを行う際にはインターネット環境が 必要となります。
- 互換性 「ささっと名刺作成」と互換性があります。 ※それ以外の他のソフトとの互換性はありません。

# インストール方法

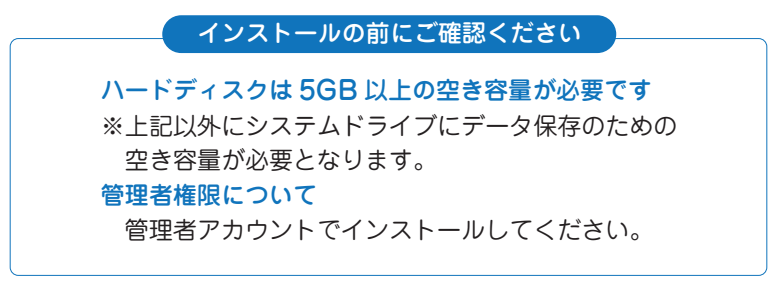

### 1 パソコンに CD をセットします

パソコンにインストールCDを セットします。

#### Memo

#### CD をセットした時に こんな画面が表示されたら…

[setup.exe の実行]を クリックしてください。

DVD RW ドライブ (H:)

このディスク に対して行う操作を選んでください。

メディアからのプログラムのインストール/実行

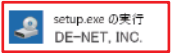

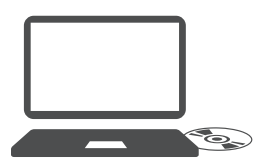

インストールが自動で始まらない…

エクスプローラーを開いて [ \_\_\_\_ PC] →CD/DVD ドライブ→ [setup.exe] の順にダブルクリック します。

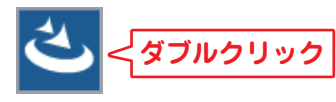

setup.exe

### インストールの案内が 表示されます

右のような画面が表示されましたら、内容を確認して次へをクリックします。

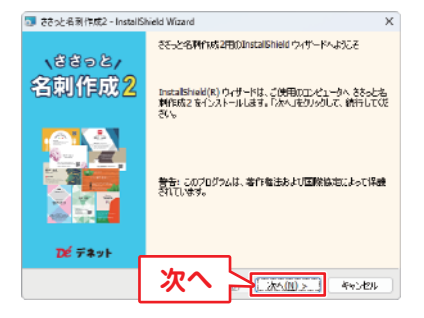

# インストール方法

#### 3 使用許諾契約を確認

使用許諾契約書の内容を 確認し、「使用許諾契約の 条項に同意します」を選 択して、次へをクリック してください。

#### 4 インストール先を確認

インストール先を変更す る場合は 変更 をクリッ クします。 通常はインストール先は 変更なしで問題ありませ ん。次へ をクリックして ください。

#### 5 設定内容を確認

インストール先等の情報 が表示されます。 確認後、インストールを クリックしてください。

#### ユーザーアカウント制御が 表示された場合 はい ボタンをクリック してください。

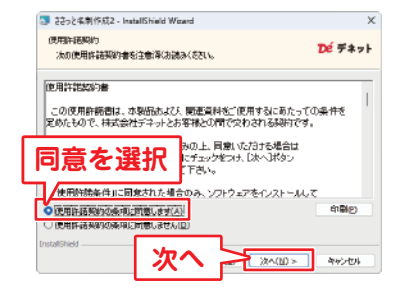

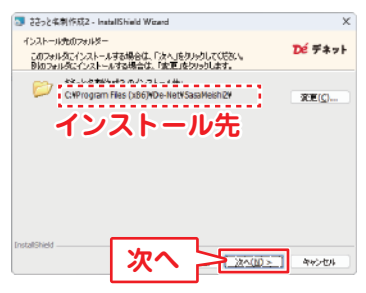

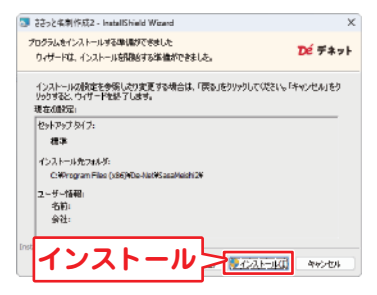

| ユーザー アカウント制作 ×                                     |  |
|----------------------------------------------------|--|
| このアプリがデバイスに変更を加えることを許可します<br>か?                    |  |
| :==: ささっと名刺作成2                                     |  |
| 確認実みの発行元: 株式会社デネット<br>ファイルの入手先: 2のコンビューター上のハードドライブ |  |
| 詳細を表示                                              |  |
| <u>□□</u>                                          |  |

## インストール方法・起動

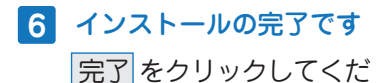

さい。

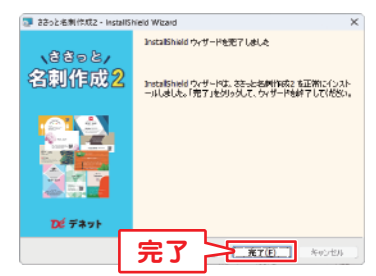

「ささっと名刺作成2」をインストールすると、 デスクトップにショートカットアイコンが作成されます。 ダブルクリックすると、ソフトが起動します。

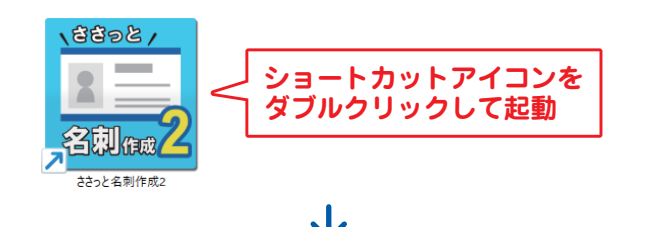

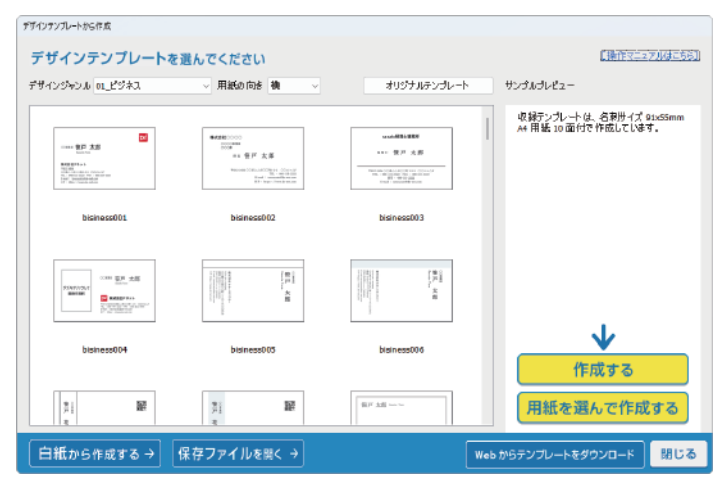

- 4 -

# オンラインマニュアル・Web テンプレートのご案内

#### オンラインマニュアルのご案内 デザインテンプレート画面:「操作マニュアルはこちら」 からご覧ください。詳しい操作方法を掲載しています。

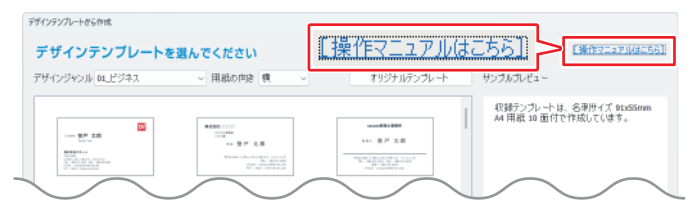

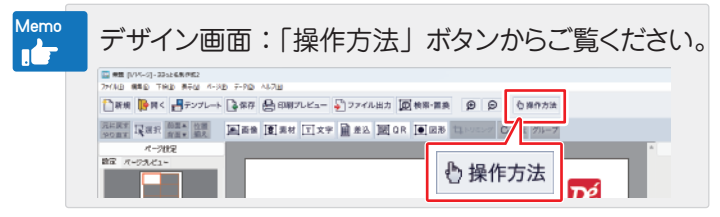

#### Web テンプレートのご案内

「Web からテンプレートをダウンロード」ボタンから ご覧ください。ファイルをダウンロードしてご利用ください。

| インテンプレートから作成                                                                                                    |                                                                                     |                                                                                                    |                                                 |
|----------------------------------------------------------------------------------------------------|-------------------------------------------------------------------------------------|----------------------------------------------------------------------------------------------------|-------------------------------------------------|
| デザインテンブレートを                                                                                                    | 選んでください                                                                             |                                                                                                    | [播作マニュア]]はこちら]                                  |
| サインジャンル 01上ビジネス                                                                                                    | ◇ 用紙の内容 機 ◇                                                                         | オリジナルテンプレート                                                                                                    | サンブルブルビュー                                       |
| Inter BP 326<br>International<br>Research<br>Research<br>Res | ●448.000<br>注意 <sup>で</sup><br>本登庁 名王<br>Anno ICE.CONTACTORY<br>Anno ICE.CONTACTORY | CONSTRUCTOR<br>Ref B/F CR<br>Marca An organ a const<br>Construction<br>Construction<br>Construct | 収録テンプレートは、名利サイズ StaSSmn<br>A4 用紙 10 面付で竹成しています。 |
| bisiness001                                                                                                    | bisiness002                                                                         | bisiness003                                                                                                    |                                                 |
| (1).500-02<br>(2).500-02<br>(2).500-02                                                                                                    | RL AR                                                                               |                                                                                                    |                                                 |
| Ne                                                                                                    |                                                                                     |                                                                                                    | <u> </u>                                        |
| Web                                                                                                    | からテンプレートマ                                                                           | をダウンロード                                                                                                    | 作成する<br>用紙を選んで作成する                              |
| 白紙から作成する→                                                                                                    | 保存ファイルを聞く →                                                                         |                                                                                                    | ▶ からテンプレートをダウンロード 閉じる                           |

※オンラインマニュアル、Webからテンプレートをダウンロードを ご利用の場合は、インターネット環境が必要です。

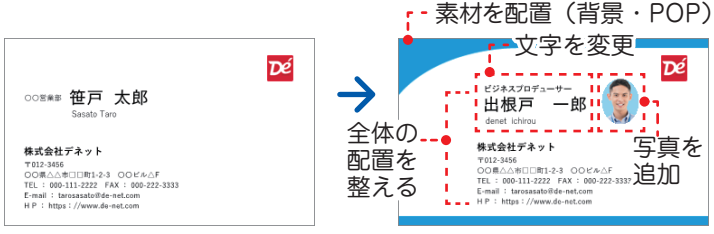

収録テンプレート

編集後

### 1. デザインテンプレートを選択します

ソフトを起動すると、「デザインテンプレートから作成」 画面が表示されます。

- デザインジャンルと用紙の向き(縦・横)の選択を変更 すると、テンプレート一覧表示が切り替わります。
- 2 使用するテンプレートを選択します。
- ③「作成する」ボタンをクリックします。 ※デザインテンプレートはすべて名刺サイズ 91×55mm、 A4 用紙 10 面付で作成しています。 お持ちの用紙を設定する際は、「用紙を選んで作成する」 ボタンから用紙を選択し、デザイン編集画面に進んで ください。

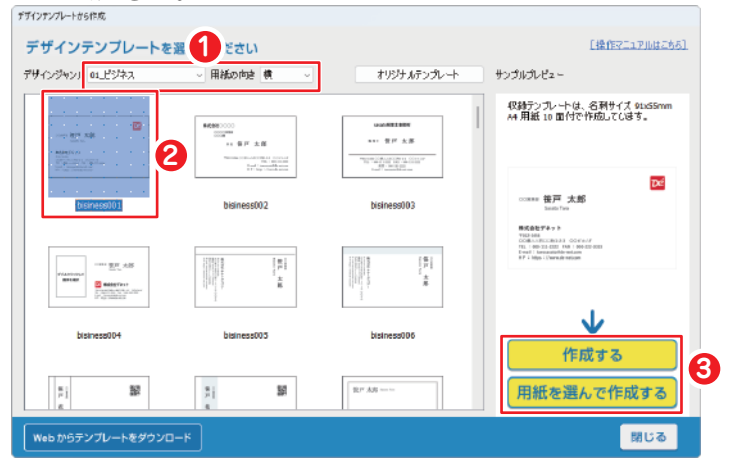

# テンプレートの文字を編集します 変更する文字の上をダブルクリックします。

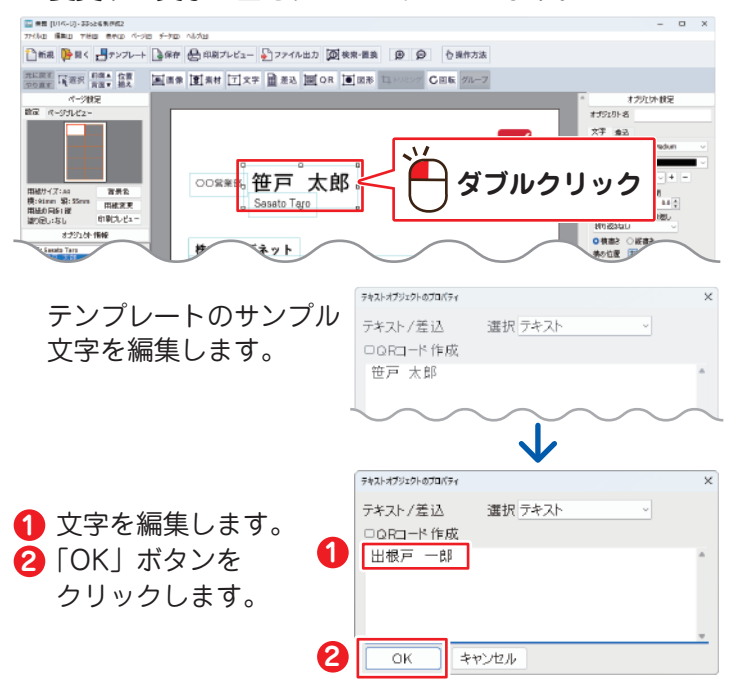

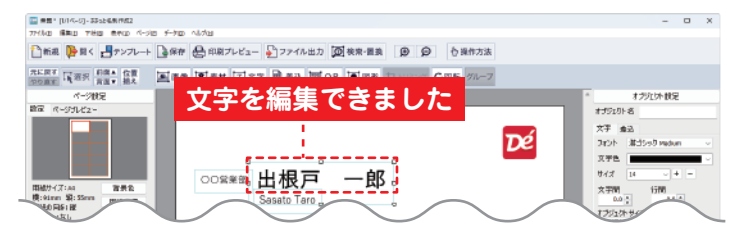

他のオブジェクトの文字を 編集する場合は上記操作を 繰り返します。 確認後、配置を整えます。

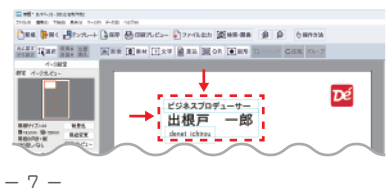

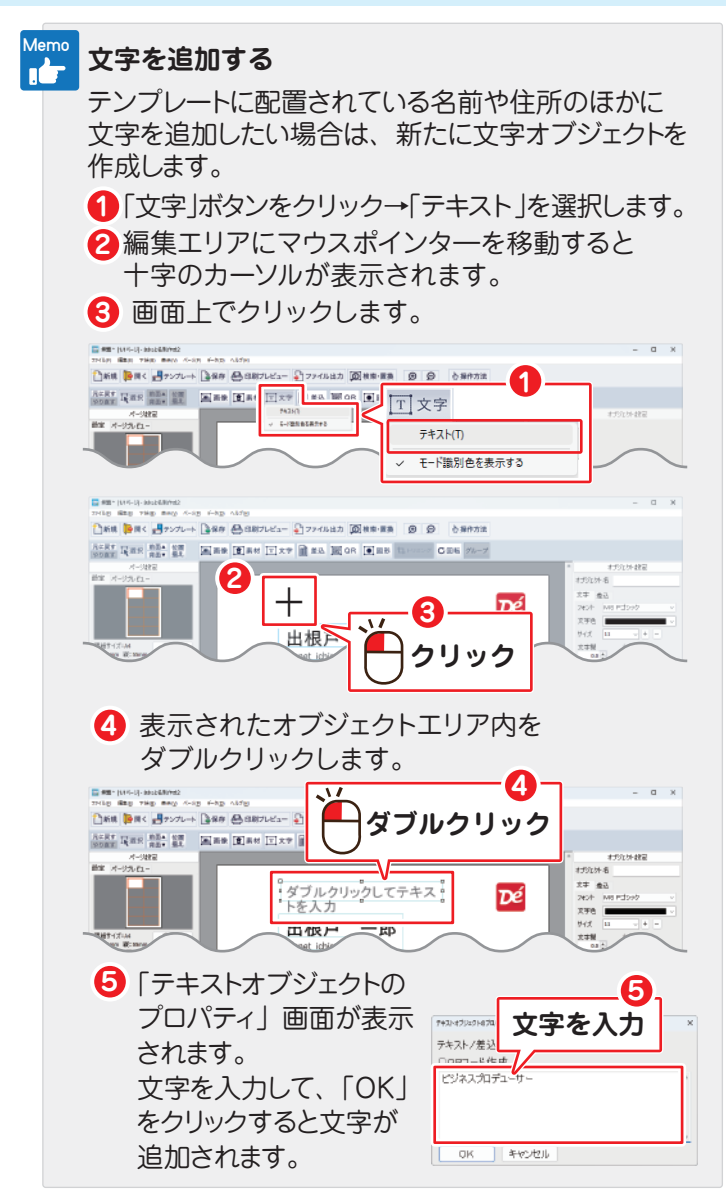

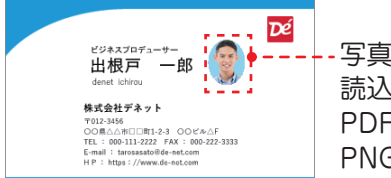

写真を追加 読込ファイル対応形式 PDF / BMP / JPEG / PNG / TIFF / EMF

### 3. 画像を追加します

 「画像」ボタンをクリックします。
 編集エリアにマウスポインターを移動すると 十字のカーソルが表示されます。
 画面上でクリックします。

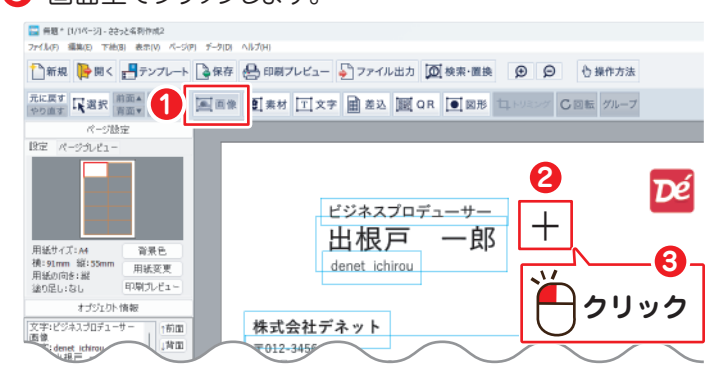

#### 4 点線のエリア内をダブルクリックします。

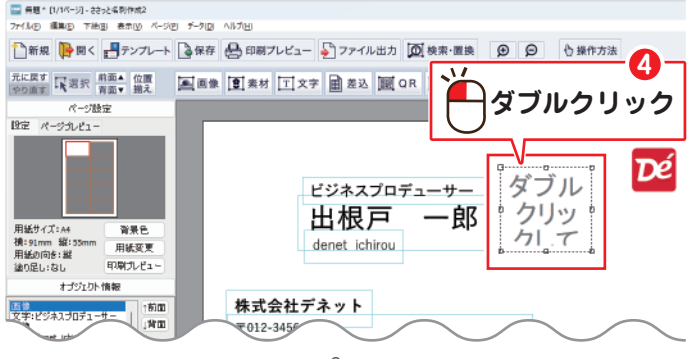

「開く」画面が表示されます。
1 ファイルの保存場所を選択します。(例:ピクチャ)
2 ファイルを選択します。
3 「開く」をクリックします。

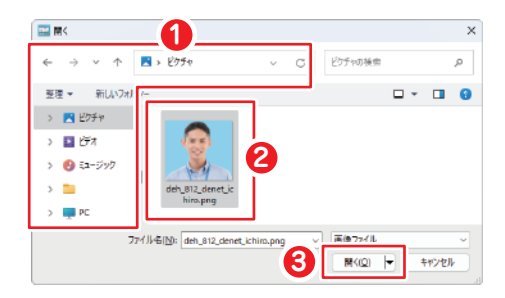

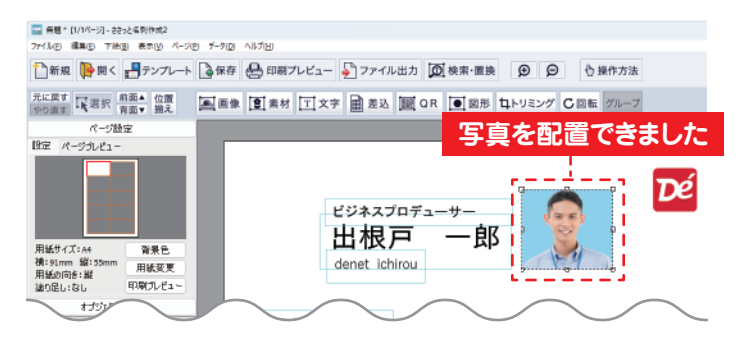

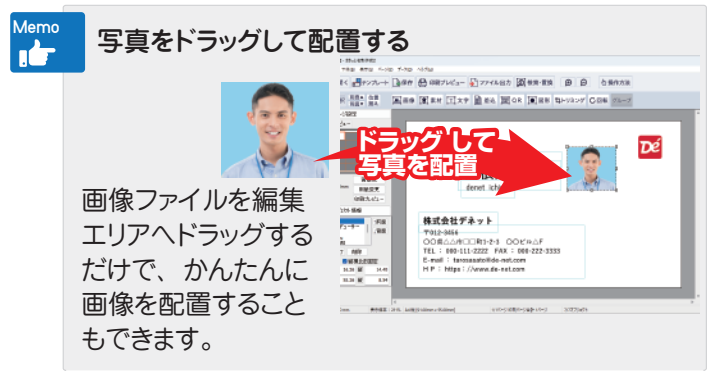

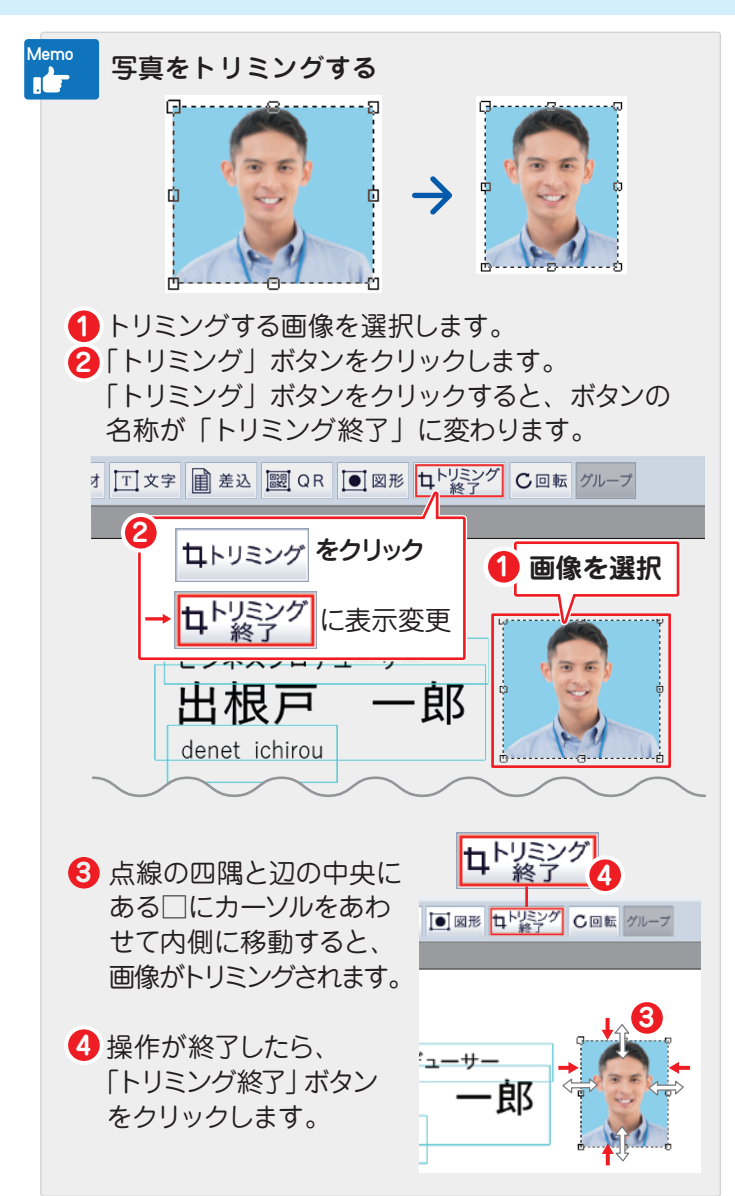

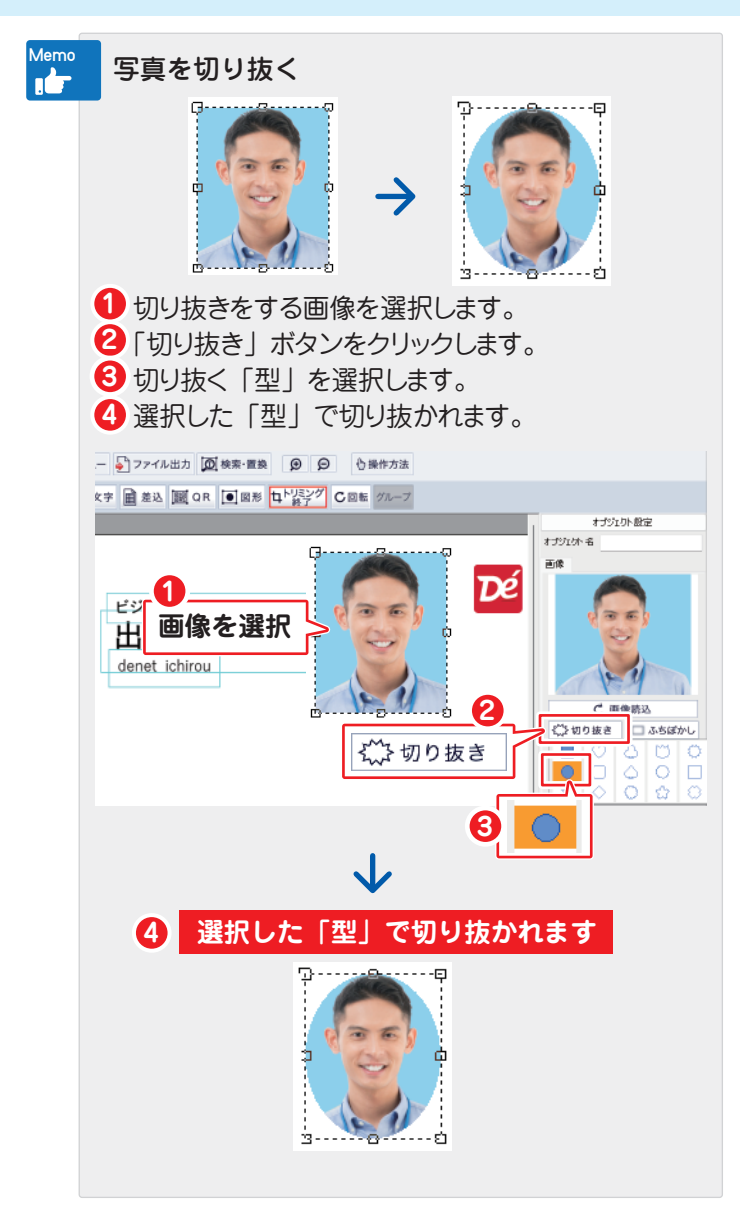

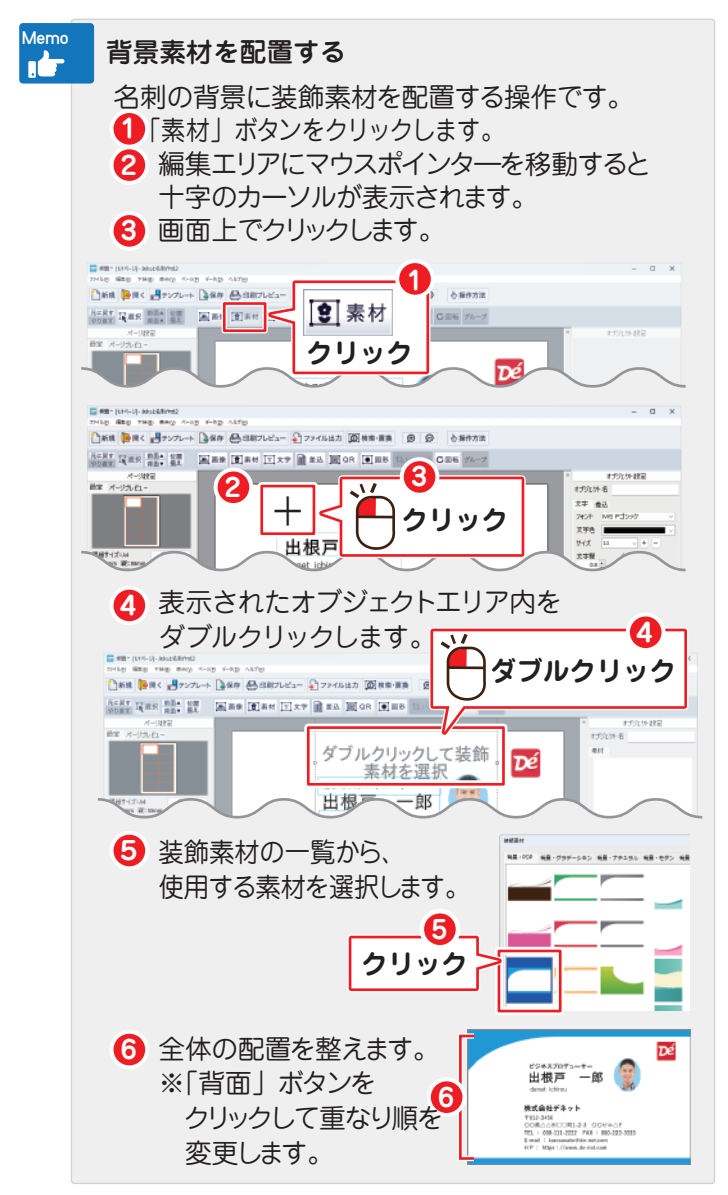

### ファイルを保存する

「保存」ボタンをクリックして、「上書き保存」または「名前 をつけて保存」を選択します。

※初めて保存する時は、「上書き保存」を選択しても「名前 をつけて保存」の画面が表示されます。

任意の場所へ保存してください。(拡張子.ssk)

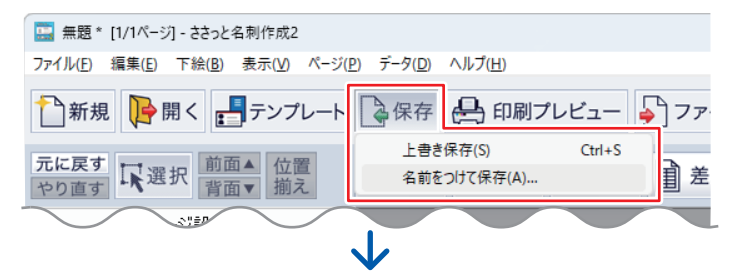

- 例:「名前を付けて保存」の場合
- 🚺 ファイルの保存場所を選択(例:デスクトップ)します。
- 2 ファイル名を入力します。
- 「保存」ボタンをクリックします。

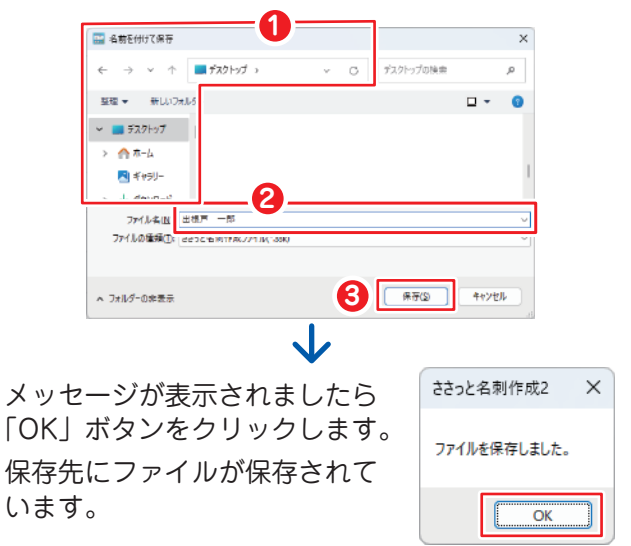

### 保存ファイルを開く

保存ファイル(拡張子.ssk)をダブルクリックすると、 ソフトが起動してファイルが開きます。

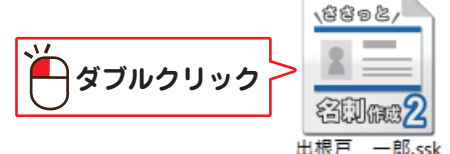

| 保存<br>ボタン   | ファイル<br>シをクリ                                                                                                    | レを開く時<br>ックします                                                                                                    | は、「保存フ<br>・。                 | アイルを開く-                                       |
|-------------|----------------------------------------------------------------------------------------------------|----------------------------------------------------------------------------------------------------|------------------------------|-----------------------------------------------|
| デディンテンプルート5 | 16作成                                                                                                    |                                                                                                    |                              |                                               |
| デザイン        | テンプレートを選                                                                                                    | んでください                                                                                                    |                              | 【操作7二17.168                                   |
| デザインジャント    | ↓ 01_ESA                                                                                                    | ~ 用紙の内塗 構 ~                                                                                                    | オリジナルテンプレート                  | サンプルプレビュー                                     |
|             | XB<br>                                                                                                    | energy and a second second sec | under VER<br>41. Q/F ± R<br> | 4687/3/レードは、石戸がイスがCoost<br>A4用紙 L8面付で作成しています。 |
| -           | THE REAL PROPERTY AND A DESCRIPTION OF A DESCRIPTION OF A |                                                                                                    | En un                        |                                               |
| b           | isiness804                                                                                                    | 保存ファ・                                                                                                    | イルを開く →                      | ◆<br>作成する                                     |

メイン画面から保存ファイルを開く メイン画面を開いている時は、「開く」ボタンを クリックして保存ファイルを開きます。

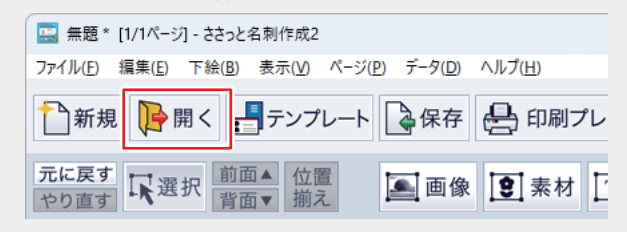

## 名刺を印刷する

作成した名刺の内容を確認後、内容がよろしければ、「印刷 プレビュー」ボタンをクリックします。

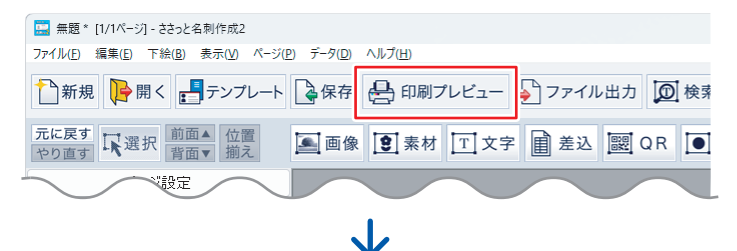

「印刷」画面が表示されます。

コピー元にする面をクリックします。(赤枠になります)

コピー元に設定」ボタンをクリックします。

| 印刷                            | X                   |
|-------------------------------|---------------------|
| • TOTE- HIT 2                 |                     |
| コピー元に設定                       |                     |
| ここに貼付                         |                     |
| 全ての面に貼付                       |                     |
| 🛨 空いている面に貼付                   | 例:用紙全面にコピーする        |
| Ħ この面を空白にする                   | 場合、「コピー元に設定」        |
| リセット                          | となります。 あのコピー・比付の説明け |
| ○ブレビュー<br>1 / 1 ページ           | P18をご参照ください。        |
| 塗り足し<br>● なし (1mm ) 3mm (5mm) |                     |
| ED刷位選調整                       |                     |
| 🐣 印刷                          |                     |
| 閉じる                           |                     |

### 名刺を印刷する

④ 例:「全ての面に貼付」ボタンをクリックします。
 ④ 内容を確認し「印刷」ボタンをクリックします。

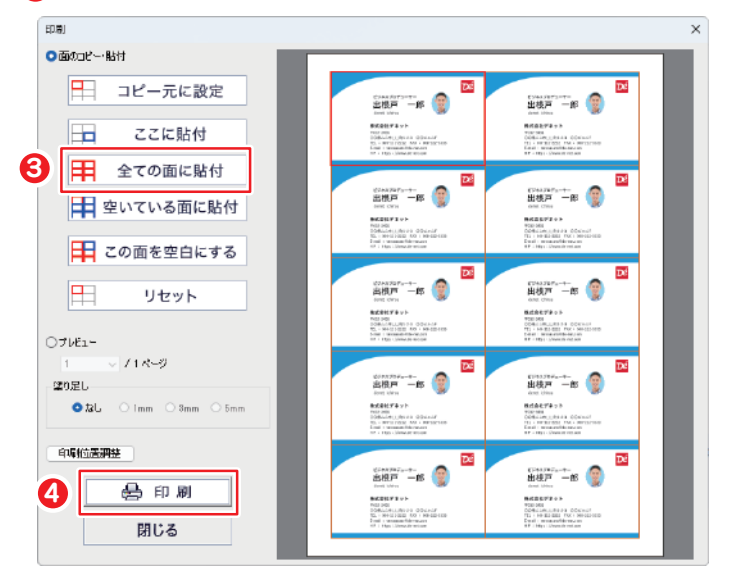

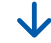

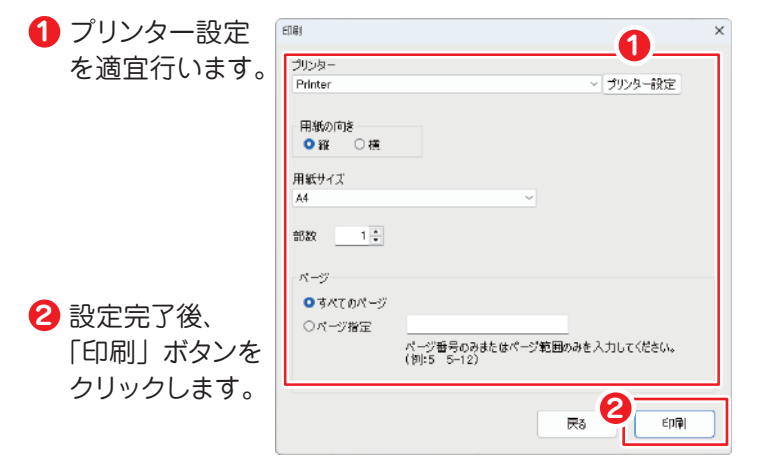

### 名刺を印刷する

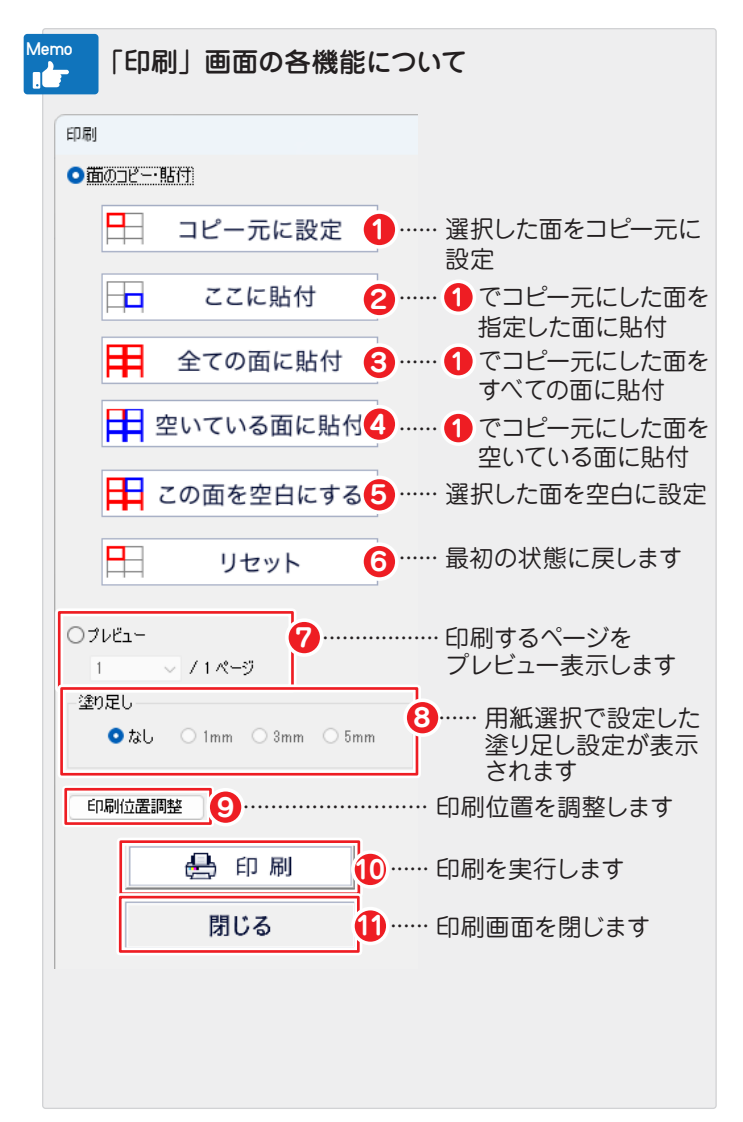

※操作の詳細はオンラインマニュアルをご参照ください。

### サポートサービスのご案内

#### ユーザー登録(マイページ登録)のご案内

### https://mypage.de-net.com

お問い合わせをいただく際は、ユーザー登録(マイページ登録) 後に本ソフトのシリアルナンバー登録が必要となります。 マイページから登録を行ってください。

サポートページのご案内

### https://www.de-net.com/support.htm

ソフトウェアの最新情報やよくあるご質問などを 公開しています。

ページ下部のアップデートより、最新版のソフト ウェアをダウンロードしてお使いいただけます。

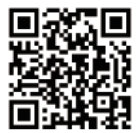

株式会社デネット

| - Search                                                                                                    | × +                                     |                                               |                          | -                        | - 0      | ×   |     |      |
|----------------------------------------------------------------------------------------------------|-----------------------------------------|-----------------------------------------------|--------------------------|--------------------------|----------|-----|-----|------|
| ð 🐂                                                                                                    | and the party of the second             | a filmena                                     | A <sup>h</sup> 😘         | ¢ @                      |          |     |     |      |
| デネット                                                                                                    | ₩ <b>.</b> -►                           | デネッ                                           | トサポー                     | -ト                       | 検        | 索   |     |      |
| <u><u></u><u></u><u></u><u></u><u></u><u></u><u></u><u></u><u></u><u></u><u></u><u></u><u></u><u></u><u></u><u></u><u></u><u></u><u></u></u> | 百使 教臣                                   |                                               |                          |                          |          |     | J   |      |
| 1,840,000,00<br>ユーザ-<br>https://w<br>株式会社に                                                                                                   | 10件の検索結果<br>ーサポート株式<br>ww.de-net.com/su | 増増走なし。<br>「会社デネッ」<br>pport.htm 。<br>ートのご案内です。 | ト<br>く<br>をク             | -ザーサ <del>,</del><br>リック | ポート<br>! | 、株式 | 伝社デ | ネット」 |
| 入新製品(                                                                                                    | 部 アップデートサ<br>トロー アダウン                   | ポートユーザー登                                      | 漆 TOP > サポート a<br>休 154版 | きさっと給与計算、                | 22       |     |     |      |

### メールサポートサービスのご案内

# ask99pc@de-net.com

#### サポート対応時間:10:00~17:00

 (土・日、祭日、弊社指定休日を除く)
 ※通信料はお客様負担となります。
 ※メールでのお問い合わせは24時間受け付けております。
 ※営業時間外に受信したお問い合わせは、翌営業日の営業時間内にて順次対応いたします。
 ※お客様のメールサーバーのドメイン拒否設定により、弊社からのメールが受信されない 場合があります。

企画・販売